## Report Your Internship Experience

Go to <u>stcloudstate.edu/careercenter</u>, click on Handshake button and click on Handshake Login. Log in with your Star ID and password.

After Logging in:

- If this is your first time logging in, you will be asked to complete your profile.
- In the top navigation click on Career Center and then click on Experiences.
- Click on Request an Experience.
- In Experience Type, select your major or program internship experience.
- Select Term from the drop down menu for which semester you are completing this internship.
- ALL fields must be completed for the internship experience to be approved.
- BEFORE YOU CLICK REQUEST EXPERIENCE!! Review the information. You will have limited access to edit your submission.
- On the next screen, you can upload your offer letter by clicking New Attachment in the left navigation.

NOTE: Completing this form does not register you for class. You will receive further documentation from your department on how to register through e-services.